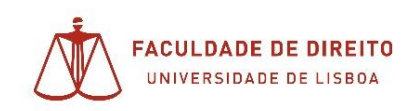

# Utilizar o LOOM para a gravação de vídeos

## Instalar o LOOM

1. Aceder a <u>https://www.loom.com/</u>e escolher "Get Loom for Free"

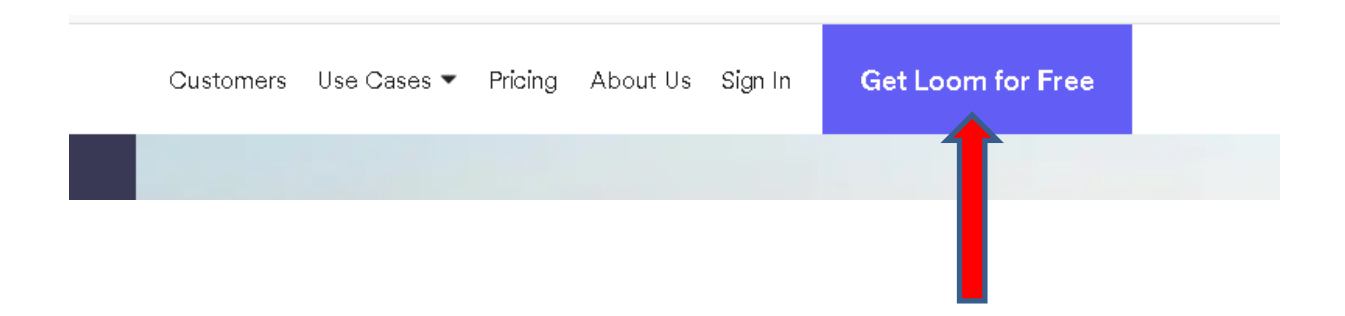

2. No ecrã seguinte, escolha "Sign up with Google" e utilize a sua **conta campus / fénix** seguido de @campus.ul.pt – Veja o exemplo

| G                        | Sign up with Google |          |
|--------------------------|---------------------|----------|
|                          |                     |          |
|                          |                     |          |
|                          | Ś                   |          |
|                          | Iniciar sessão      |          |
|                          | Continuar para Loom |          |
| Email ou telemóvel       |                     |          |
| utilizador@campu         | is.ul.pt            |          |
| squeceu-se do email      | ?                   |          |
| riar conta               |                     | Sequinte |
|                          |                     |          |
|                          |                     |          |
| - Introduze e pelevre-pe |                     |          |
| ••••••                   |                     | Ø        |
| L                        |                     |          |
| Esqueceu-se da pala      | avra-passe?         | Seguinte |
|                          |                     |          |

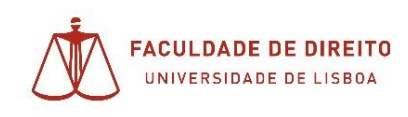

3. Depois de entrar, escolher "Download Desktop App" no menu que lhe aparece ao clicar nas iniciais do seu nome

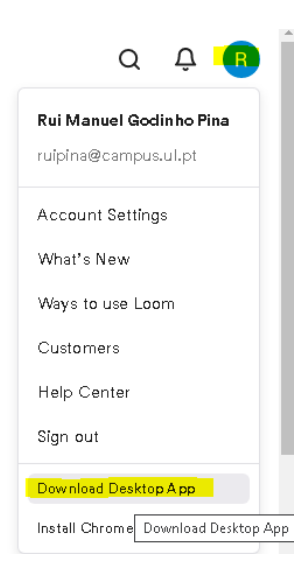

4. Escolher

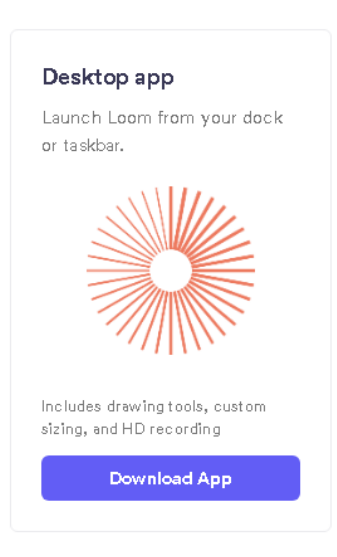

5. Inicializar o ficheiro transferido, localizado na pasta definida para as 'transferências' (downloads)

🧟 Loom Setup 0.68.1.exe

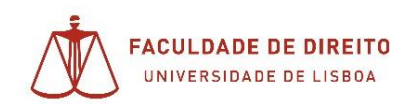

#### Núcleo de Apoio Técnico

| 🔅 Insta | lação de Loom -         | - 🗆 | $\times$ |
|---------|-------------------------|-----|----------|
| *       | Installing, please wait |     |          |
|         |                         |     |          |

### Iniciar o Loom

Aceda à aplicação e utilize o método de autenticação já indicado neste manual.

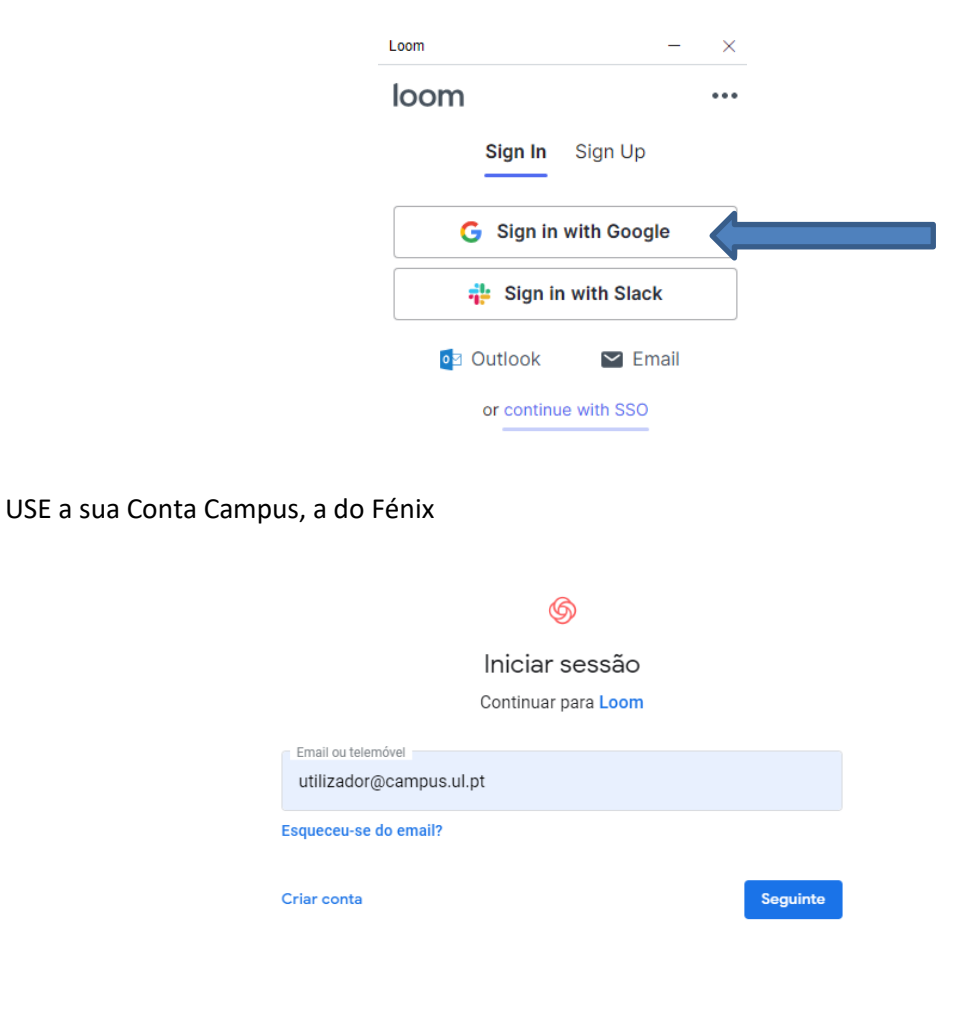

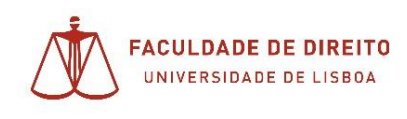

**1.** A aplicação deverá abrir de seguida, caso contrario poderá clicar no ícone que foi criado no seu Desktop e menu iniciar;

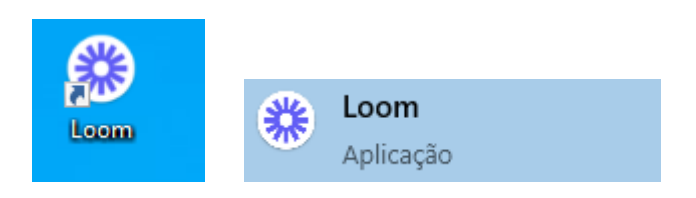

2. Não se esqueça de Selecionar **Cam Only** para não gravar o seu ambiente de trabalho, a menos que queira mostrar uma apresentação ou outros documentos.

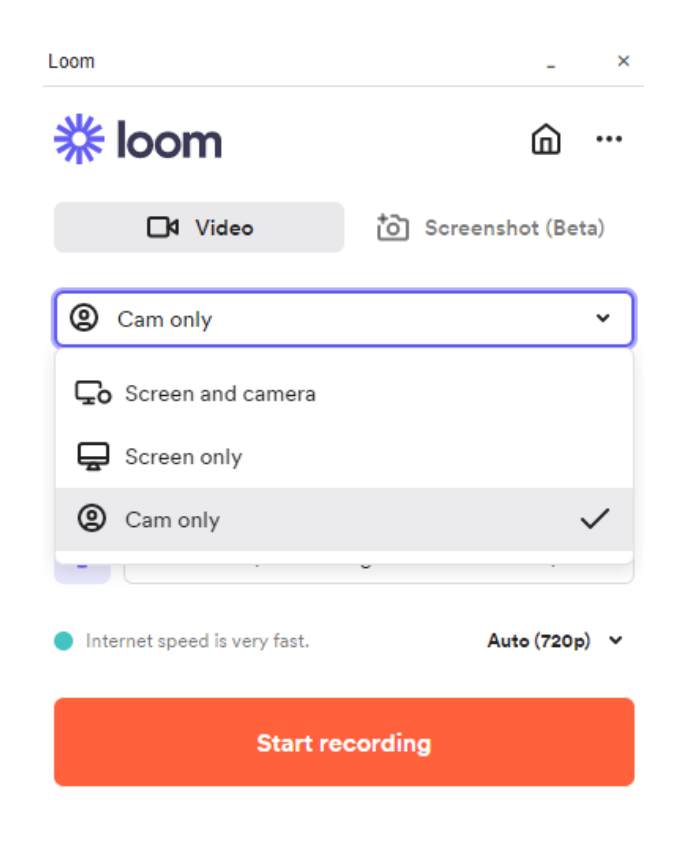

3. Poderá iniciar a gravação em Start Recording

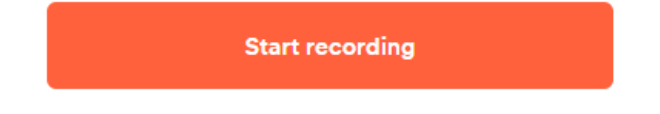

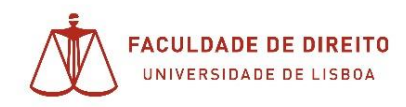

4. Será apresentada a indicação de inicio de gravação;

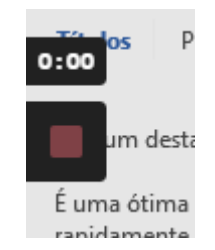

5. Poderá depois quando der por terminada a sessão, clicar no quadrado lateral para a interrupção da gravação;

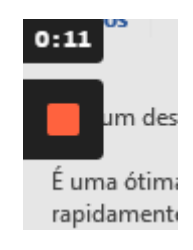

6. Será de imediato encaminhado para a pagina onde ficou disponível o vídeo

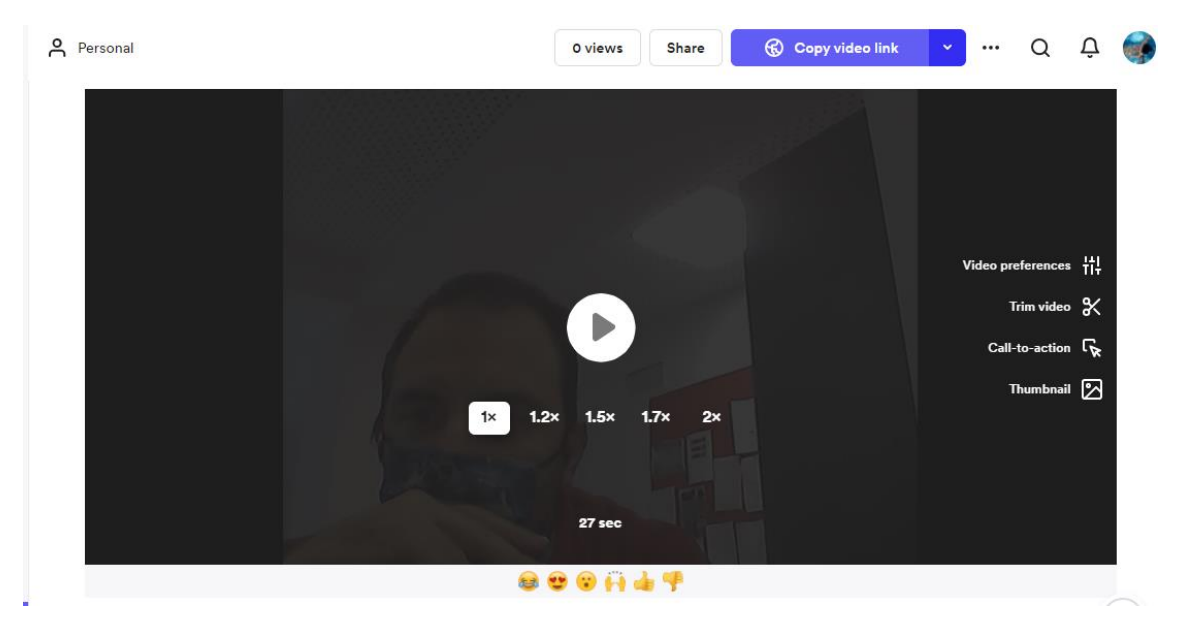

- 7. Com o vídeo finalizado e disponível para reprodução, tem agora as seuintes opções:
  - a. Poderá enviar-nos desde já o link, clicando em:

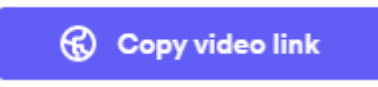

Nota: clicando será copiado o link, que poderá colar na mensagem de e-mail que nos enviará;

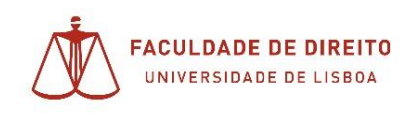

#### **b.** Ou fazer o download, clicando em:

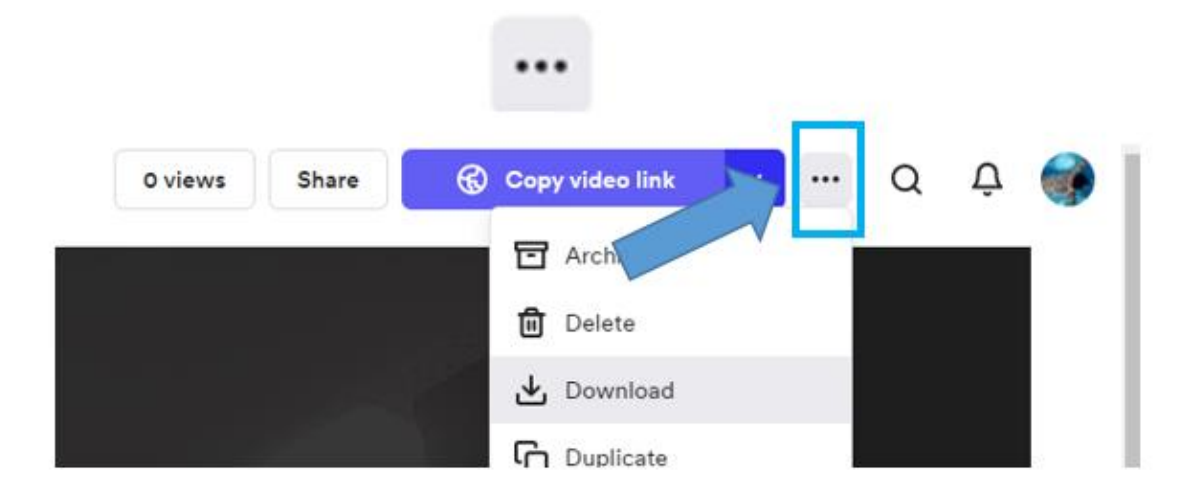

Agora, com o ficheiro de vídeo descarregado no seu computador, poderá passar à fase seguinte, que consiste em carregar o vídeo para a plataforma Educast. (Processo explicado no manual correspondente.)